## ADP Sign-On Self Registration Guide

- Go to: <u>https://workforcenow.adp.com</u>
- Click on the button that states: First Time User? Register Here
- Step 1 of 7 Enter the Registration Code: Orleansco1-donotchange Click Next.
- Step 2 of 7 Enter your personal information. Click Next.
- Step 3 of 7 Enter a compatible password. Click Next.
- Step 4 of 7 For security purposes, choose 3 different security questions and type in the answers below (exactly how you would type them if being asked the question).
- **Step 5 of 7** Enter your contact information and have your email accessible to confirm your email address. Then click **Next.** \*Phone numbers are not required.
- Step 6 of 7 After a minute you should receive the confirmation email containing the activation code for this step. Simply type in the activation code and click Next. \*If you do not receive an activation code with a few minutes, skip this step by pressing Next.
- **Step 7 of 7** Review your information and make sure that the information is accurate. If the information is correct, click **Submit.**